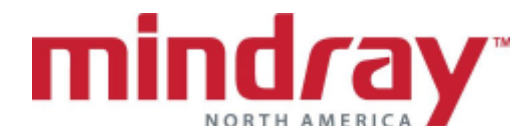

## V Series BEDSIDE MONITOR GUIDELINE

This document is a guideline only to be used as an aid to comprehensive Inservice training.

| NAME:       |  |
|-------------|--|
| HOSPITAL: _ |  |
| DATE :      |  |
| VALIDATOR:  |  |

|                                                                                                    | Performed | Not<br>Performed | Not<br>Applicable |
|----------------------------------------------------------------------------------------------------|-----------|------------------|-------------------|
| A. OVERVIEW                                                                                                    |           | I                |                   |
| 1. Locate ON/OFF button                                                                                                    |           |                  |                   |
| <ol> <li>Locate communication ports. How does<br/>the clinician know he/she is<br/>communicating to the Panorama<br/>Central Station?</li> </ol>                                                                                                    |           |                  |                   |
| <ol> <li>Locate A/C connection. How does<br/>clinician know monitor is docked and<br/>receiving A/C power?</li> </ol>                                                                                                    |           |                  |                   |
| 4. Dock and undock monitor                                                                                                    |           |                  |                   |
| 5. Load<br>a. printer paper<br>b. recorder paper                                                                                                    |           |                  |                   |
| <ul> <li>6. Discuss <ul> <li>a. VPS insertion into monitor and V</li> <li>Module Rack</li> <li>b. Locking/unlocking modules</li> <li>c. Module options</li> <li>d. Verifying Module status</li> </ul> </li> </ul>                                                    |           |                  |                   |
| <ol> <li>Locate ECG, NIBP, SPO2, and Temp.<br/>connection ports in VPS</li> </ol>                                                                                                    |           |                  |                   |
| <ol> <li>Discuss User Interface Interaction<br/>(i.e., Touchscreen, etc)</li> </ol>                                                                                                    |           |                  |                   |
| 9. Locate Battery compartment (V12)<br>How does a clinician know the<br>batteries are charging? How does the<br>clinician know the monitoring is<br>operating on batteries? Discuss two<br>ways to identify battery life status.<br>How long will the monitor run on |           |                  |                   |

|               |                                       | Derfermed | Not       | Not        |
|---------------|---------------------------------------|-----------|-----------|------------|
| b             | attorios? How long to recharge?       | Performed | Performed | Applicable |
| Da            | allenes? How long to recharge?        |           |           |            |
| <b>10.</b> D  | iscuss menus and keys                 |           |           |            |
| a.            | What keys remain on the display at    |           |           |            |
|               | all times?                            |           |           |            |
| п. п          | ow does a clinician return to the     |           |           |            |
| <b>12.</b> Lo | ocate patient size, date and time     |           |           |            |
| B. BASIC      | FUNCTIONS                             |           |           |            |
| 1. Atta       | ch ECG, NIBP and SPO2 probe           |           |           |            |
| 2. Ente       | er the following patient information: |           |           |            |
| a.            | Jane Doe                              |           |           |            |
| b.            | Height: 5'7"                          |           |           |            |
| С.            | Weight: 140 lbs                       |           |           |            |
| d.            | ID: 68924                             |           |           |            |
| 3. ECG        | 3                                     |           |           |            |
| a.            | Discuss electrode prep and            |           |           |            |
|               | placement                             |           |           |            |
| b.            | Change Lead from II to I              |           |           |            |
| С.            | Change leads to I and V (if using a   |           |           |            |
|               | 5 lead cable)                         |           |           |            |
| d.            | Enhance the pacemaker                 |           |           |            |
| _             | pulse/spike                           |           |           |            |
| e.            | Display a full screen of ECG          |           |           |            |
| 1.            | "hollow" font What are some           |           |           |            |
|               | nossible causes for this?             |           |           |            |
| a             | How can a clinician know when the     |           |           |            |
| g.            | HR is being obtained from another     |           |           |            |
|               | source besides ECG? What are the      |           |           |            |
|               | sources?                              |           |           |            |
| h.            | Record an ECG strip                   |           |           |            |
| i.            | Record a continuous strip             |           |           |            |
| j.            | Stop a continuous strip               |           |           |            |
| k.            | Print an ECG strip                    |           |           |            |
| 4. ARF        | RHYTHMIA                              |           |           |            |
| a.            | Discuss departmental default          |           |           |            |
|               | arrhythmia settings                   |           |           |            |
| b.            | vvnere are arrhythmia messages        |           |           |            |
| _             | uispiayeu?                            |           |           |            |
| C.            | analysis and heart rate detection?    |           |           |            |
| Ь             | Can lethal arrhythmias be             |           |           |            |
| u.            | disabled?                             |           |           |            |
| P             | Enable lethal arrhythmias only        |           |           |            |
| f.            | Adjust the following settings:        |           |           |            |
|               | 1. Asystole to 4 seconds              |           |           |            |

|    |         |                                      |           | Not       | Not        |
|----|---------|--------------------------------------|-----------|-----------|------------|
|    |         |                                      | Performed | Performed | Applicable |
| ľ  |         | 2. VTach to 6 PVC/110bpm             |           |           |            |
|    |         | 3. Turn on Bigeminy alarm and        |           |           |            |
|    |         | assign a low alarm level             |           |           |            |
|    |         | 4. Select VFib to automatically      |           |           |            |
|    |         | record on alarm                      |           |           |            |
|    |         | 5. Turn on Trigeminy to save as      |           |           |            |
|    |         | an event but not make an audio       |           |           |            |
|    |         | alarm notification                   |           |           |            |
|    | g.      | Acknowledge a lethal arrhythmia      |           |           |            |
|    | n.      | Discuss the relearn process for      |           |           |            |
| E  | 000     | Arrnythmia and ST.                   |           |           |            |
| ວ. | 390     | Discuss placement of sensor          |           |           |            |
|    | a.<br>h | Adjust SPO2 color to vellow          |           |           |            |
| 6  |         |                                      |           |           |            |
| 0. | (NIB    | P)                                   |           |           |            |
|    | a       | Discuss proper cuff size             |           |           |            |
|    | b.      | Set BP interval for every 10         |           |           |            |
|    |         | minutes and initiate a NIBP          |           |           |            |
|    |         | measurement                          |           |           |            |
|    | с.      | Stop a NIBP interval. How long is it |           |           |            |
|    |         | suspended?                           |           |           |            |
|    | d.      | How can you verify the BP while      |           |           |            |
|    |         | the monitor is obtaining a NIBP?     |           |           |            |
|    | е.      | Locate the last several NIBP         |           |           |            |
|    |         | measurements                         |           |           |            |
| 7. | RES     | PIRATIONS                            |           |           |            |
|    | a.      | Locate respiratory rate display      |           |           |            |
|    | D.      | Adjust the respiratory scale to 5    |           |           |            |
|    | υ.      | what sources?                        |           |           |            |
|    | Ь       | Turn respiratory monitoring off      |           |           |            |
| 8  | TFM     |                                      |           |           |            |
| 0. | а.      | Locate temperature connection port   |           |           |            |
|    |         | and display tile                     |           |           |            |
|    | b.      | Change color to brown                |           |           |            |
|    | c.      | Change T1 label to REC               |           |           |            |
| 9. | ALA     | RMS                                  |           |           |            |
|    | а.      | Change high HR limit to 130 bpm      |           |           |            |
|    | b.      | Change low SpO2 limit to 87% and     |           |           |            |
|    |         | change to a high priority alarm      |           |           |            |
|    | с.      | Turn on RR alarms and set the low    |           |           |            |
|    |         | RR limit to 5                        |           |           |            |
|    | d.      | I urn off saving to events for NIBP  |           |           |            |
|    | -       | alarms                               |           |           |            |
|    | e.      | now uses a clinician know if an      |           |           |            |
|    | f       | Discuss the difference between       |           |           |            |
|    | 1.      | silence and silence all How long is  |           |           |            |
| L  |         | SIGNUE AND SIGNUE AIL NOW IDING IS   |           |           |            |

|                                                      |           | Not       | Not        |
|------------------------------------------------------|-----------|-----------|------------|
|                                                      | Performed | Performed | Applicable |
| the alarm(s) silenced?                               |           |           |            |
| g. Discuss high, medium and low                      |           |           |            |
| alarm levels                                         |           |           |            |
| h. Discuss technical alarms                          |           |           |            |
| i. Discuss latched alarms including                  |           |           |            |
| what alarms are latched and what                     |           |           |            |
| must be done to acknowledge a                        |           |           |            |
| latched alarm                                        |           |           |            |
| <b>10.</b> Change patient size from Adult to         |           |           |            |
| Pediatric                                            |           |           |            |
| <ol><li>Discuss auto admit to the Panorama</li></ol> |           |           |            |
| Central Station                                      |           |           |            |
| <b>12.</b> Discuss two ways to enter first name and  |           |           |            |
| last name                                            |           |           |            |
| <b>13.</b> The patient is being removed from the     |           |           |            |
| monitor for a test                                   |           |           |            |
| a. What button is pressed to suspend                 |           |           |            |
| monitoring functions?                                |           |           |            |
| b. Resume monitoring function                        |           |           |            |
| <b>14.</b> What is the difference between standby,   |           |           |            |
| privacy mode, and discharge?                         |           |           |            |
| <b>15.</b> Capture an event to save or locate a      |           |           |            |
| previously saved event                               |           |           |            |
| a. Display the event                                 |           |           |            |
| b. Add the following comment for the                 |           |           |            |
| event: Chest Pain                                    |           |           |            |
| c. Perform a vertical or horizontal                  |           |           |            |
| measurement (advance)                                |           |           |            |
| d. Print the detailed event                          |           |           |            |
| e. How many events are stored? Do                    |           |           |            |
| they transfer with the VPS?                          |           |           |            |
| 16. Display and print Quick Trend Report.            |           |           |            |
| How many trends are stored in the Quick              |           |           |            |
| Trends list?                                         |           |           |            |
| 17. Display List Trends                              |           |           |            |
| a. Adjust to display trends in 15                    |           |           |            |
| minute increments                                    |           |           |            |
| b. Print 2 hour List Trends Report the               |           |           |            |
| last 1 hour                                          |           |           |            |
| c. How many trends are stored? How                   |           |           |            |
| are they cleared?                                    |           |           |            |
| <b>18.</b> Scroll back 1 minute in time and print a  |           |           |            |
| detailed report                                      |           |           |            |
| <b>19.</b> Adjust to display multiple leads of ECG   |           |           |            |
| <b>20.</b> Discharge a patient from the Panorama     |           |           |            |
| Central Station and bedside monitor                  |           |           |            |
|                                                      |           |           |            |

|                                                                                                    | Performed | Not<br>Performed | Not<br>Applicable |
|----------------------------------------------------------------------------------------------------|-----------|------------------|-------------------|
| 21. Does the room number clear upon discharge? Does the patient size return to Adult once the patient is discharged? |           |                  |                   |
| C. ADVANCE FUNCTIONS                                                                                                 |           |                  |                   |
| 1. DISPLAY                                                                                                    |           |                  |                   |
| a. Select another configured display                                                                                 |           |                  |                   |
| (i.e. Preset 2, Invasive, etc.)                                                                                      |           |                  |                   |
| b. Temporarily adjust the configured                                                                                 |           |                  |                   |
| display to display the SPO2                                                                                          |           |                  |                   |
| waveform below the Respiratory                                                                                       |           |                  |                   |
| waveloin.                                                                                                    |           |                  |                   |
| display configurations                                                                                               |           |                  |                   |
| 2. INVASIVE BLOOD PRESSURES                                                                                          |           |                  |                   |
| (IBP1-8)*                                                                                                    |           |                  |                   |
| a. Discuss invasive blood pressure                                                                                   |           |                  |                   |
| monitoring setup                                                                                                    |           |                  |                   |
| b. Zero an invasive line                                                                                             |           |                  |                   |
| c. Change the label from IBP1 to ART                                                                                 |           |                  |                   |
| d. Discuss what happens when an                                                                                      |           |                  |                   |
| invasive is labeled with a label                                                                                     |           |                  |                   |
| already in use (i.e. changing ART in                                                                                 |           |                  |                   |
| Labeled CVP                                                                                                    |           |                  |                   |
| e Change the scale to 60-240 mmHg                                                                                    |           |                  |                   |
| f. Adjust the printer to print Lead II                                                                               |           |                  |                   |
| and the invasive waveform                                                                                            |           |                  |                   |
| 3. CO2*                                                                                                    |           |                  |                   |
| a. Discuss disposable CO2                                                                                            |           |                  |                   |
| accessories for an intubated and/or                                                                                  |           |                  |                   |
| non-intubated patient                                                                                                |           |                  |                   |
| b. Change the CO2 scale to 0 to 100                                                                                  |           |                  |                   |
| c. Change the sweep speed to 12.5                                                                                    |           |                  |                   |
|                                                                                                    |           |                  |                   |
| a Discuss anesthetic agent setup                                                                                     |           |                  |                   |
| b. Discuss automatic agent                                                                                           |           |                  |                   |
| identification and optional mixed                                                                                    |           |                  |                   |
| agent alarm                                                                                                    |           |                  |                   |
| c. Enable MAC alarms                                                                                                 |           |                  |                   |

|            |                                                                       |           | Not       | Not        |
|------------|-----------------------------------------------------------------------|-----------|-----------|------------|
|            |                                                                       | Performed | Performed | Applicable |
| 5          | ST                                                                    |           |           |            |
|            | a. Enable ST analysis and display the                                 |           |           |            |
|            | current values only.                                                  |           |           |            |
|            | b. How many ECG leads are being                                       |           |           |            |
|            | analyzed?                                                             |           |           |            |
|            | c. Adjust the display to display the ST                               |           |           |            |
|            | Rep Beat tile                                                         |           |           |            |
|            | d. Adjust the ST alarm for a single                                   |           |           |            |
|            | lead to +/- 1.5 mm                                                    |           |           |            |
|            | e. Review ST measurements                                             |           |           |            |
| <b>b</b> . | 12 LEAD"<br>Discuss ECC electrode prep and                            |           |           |            |
| a.         | placement                                                             |           |           |            |
| b          | Enter additional information:                                         |           |           |            |
| 0.         | 1. Age: 75                                                            |           |           |            |
|            | 2. Drug: Diuretics                                                    |           |           |            |
|            | 3. History: Hypertension                                              |           |           |            |
| C.         | View All ECG waveforms                                                |           |           |            |
| d.         | Print a 12 lead ECG Report                                            |           |           |            |
| e.         | Discuss two ways to print a 12 lead                                   |           |           |            |
|            | ECG Report                                                            |           |           |            |
| f.         | What information must be entered to                                   |           |           |            |
|            | obtain a 12 lead ECG Report                                           |           |           |            |
| g.         | Enable Baseline or Muscle Artifact                                    |           |           |            |
| 7          |                                                                       |           |           |            |
| /.         | PRESSURE                                                              |           |           |            |
|            | a Locate PCWP function                                                |           |           |            |
|            | b. Perform a PCWP                                                     |           |           |            |
|            | c. Enter PCWP into the                                                |           |           |            |
|            | Hemodynamic Calculations                                              |           |           |            |
|            | d. Print a PWCP Report                                                |           |           |            |
| 8.         | CARDIAC OUTPUT*                                                       |           |           |            |
|            | a. Locate the Cardiac Output function                                 |           |           |            |
|            | b. Locate temperature of injectate and                                |           |           |            |
|            | patient                                                               |           |           |            |
|            | c. Perform three cardiac output runs                                  |           |           |            |
|            | <ul> <li>now do you know if the CO run</li> <li>was valid?</li> </ul> |           |           |            |
|            | was valiu :<br>Discard one cardiac output run                         |           |           |            |
|            | f Can it be re-included in the                                        |           |           |            |
|            | average?                                                              |           |           |            |
|            | g. Print the Cardiac Output curves                                    |           |           |            |
|            | h. Accept the CO average                                              |           |           |            |

|           |       |                                                        |           | Not       | Not        |
|-----------|-------|--------------------------------------------------------|-----------|-----------|------------|
|           |       |                                                        | Performed | Performed | Applicable |
| D.        | OTH   | ER FUNCTIONS                                           |           |           |            |
|           | 1.    | Open the Dose Calculation function                     |           |           |            |
|           |       | a. Enter a weight of 160 pounds                        |           |           |            |
|           |       | b. Select the drug "Dopamine"                          |           |           |            |
|           |       | c. Enter a dosage of 5 mcgs/kg/min                     |           |           |            |
|           |       | <ul> <li>Display titration table and adjust</li> </ul> |           |           |            |
|           |       | dose interval to increments of 1                       |           |           |            |
|           |       | f. Print a Drug Titration Report                       |           |           |            |
|           | 2.    | Open the Hemodynamic Calculation                       |           |           |            |
|           |       | function                                               |           |           |            |
|           |       | a. Discuss the auto-entering of                        |           |           |            |
|           |       | parameter information                                  |           |           |            |
|           |       | b. Enter/Adjust the following                          |           |           |            |
|           |       | information:                                           |           |           |            |
|           |       | 1. Weight: 140 lbs                                     |           |           |            |
|           |       | 2. CVP. 0IIIIIIIII<br>3. Calculate and print           |           |           |            |
|           |       | Hemodynamic Calculations                               |           |           |            |
|           |       | Report                                                 |           |           |            |
|           | 3.    | Discuss VAccess function                               |           |           |            |
| Ε.        | REM   | IOTE VIEW                                              |           |           |            |
|           | 1.    | What monitors can be displayed in                      |           |           |            |
|           |       | Remote View?                                           |           |           |            |
|           | 2.    | Setup a bed to be viewed on the                        |           |           |            |
|           |       | V12/V21 bedside monitor                                |           |           |            |
|           | 3.    | Adjust waveform 2 on the remote                        |           |           |            |
|           |       | Monitor to SPO2                                        |           |           |            |
|           | 4.    | Silence one alarm on the remote                        |           |           |            |
|           |       | remote monitor                                         |           |           |            |
| -         | 5     | Print a strip on the remote monitor                    |           |           |            |
| -         | A 1 A |                                                        |           |           |            |
| <b>F.</b> |       |                                                        |           |           |            |
|           | 1.    | Discuss the difference between                         |           |           |            |
|           | •     | Alarm Watch and Remote View                            |           |           |            |
|           | ۷.    | Discuss the unlocked beds and                          |           |           |            |
|           |       | alarms                                                 |           |           |            |
|           | 3     | Add a bed to the Alarm Watch list                      |           |           |            |
|           | •     | What is required to add the bed?                       |           |           |            |
|           | 4.    | Add HR and SPO2 alarms to be                           |           |           |            |
|           | -     | monitored to the added bed                             |           |           |            |
|           | 5.    | Discuss the process for viewing the                    |           |           |            |
|           |       | bed in an alarm condition                              |           |           |            |

|                                                                                                    | Performed | Not<br>Performed | Not<br>Applicable |
|----------------------------------------------------------------------------------------------------|-----------|------------------|-------------------|
| F. ALARM WATCH (CONT.)                                                                                                    |           |                  |                   |
| 6. Remove a bed from the Alarm Watch list                                                                                                    |           |                  |                   |
| G. INTERFACING                                                                                                    |           |                  |                   |
| 1. Discuss setup for interfacing with<br>Camino ICP device                                                                                         |           |                  |                   |
| 2. Discuss setup for interfacing with<br>Edwards Lifescience device*                                                                               |           |                  |                   |
| 3. Discuss setup for interfacing with<br>Mindray Gas Module SE*                                                                                    |           |                  |                   |
| <ol> <li>Discuss setup for interfacing with<br/>Covidien INVOS Cerebral/Somatic<br/>Oximeter*</li> </ol>                                           |           |                  |                   |
| H. MAINTENANCE                                                                                                    |           |                  |                   |
| 1. Re-Calibrate Touch Screen                                                                                                    |           |                  |                   |
| 2. Discuss cleaning process including locking screen                                                                                               |           |                  |                   |
| <ul> <li>Date/Time Adjustment         <ul> <li>Adjust the date and time</li> <li>Discuss daylight saving time consideration</li> </ul> </li> </ul> |           |                  |                   |